# HOW TO INSTALL C-PEN DICTIONARIES

### System requirements

C-Pen original (Model no: CT 151 001), C-Pen 600 (Model no: CT 151 005) or C-Pen 800 (Model no: CT 151 004), C Dictionary is not available for C-Pen 200. 1-4 MB available space in C-Pen (depending on the dictionary you want to use)

## The dictionary files

The dictionaries are located on the CD under the folder  $\Dicts$ . This folder includes one folder for every dictionary.

Open the folder including the dictionary you want and follow the steps in "*To install dictionaries*" below to install the dictionaries.

The following dictionaries are available from the CD. Norstedts English-Swedish and Swedish-English (Location on CD: \Dicts\N\_EngSwe) Norstedts German-Swedish and Swedish-German (\Dicts\N\_GerSwe) Norstedts French-Swedish and Swedish-French (\Dicts\N\_FreSwe) Concise Oxford German-English and English-German (\Dicts\O\_GerEng) Concise Oxford French-English and English-French (\Dicts\O\_FreEng) Concise Oxford Spanish-English and English-Spanish (\Dicts\O\_SpaEng) Concise Oxford Italian-English and English-Italian (\Dicts\O\_ItaEng)

Concise Oxford English Dictionary (\Dicts\O\_Eng)

Other dictionaries will be released on our web-page http://www.cdictionary.com

The bilingual dictionaries are divided in two parts.

## To install dictionaries

- 1. Open My C-Pen.
- 2. Double-click on C Dictionary.
- 3. Copy the files \*.dic of the dictionary you want to install from the CD to *C Dictionary* in *My C-Pen*.

When using the newly installed dictionary, you must enter your dictionary license key obtained when purchasing the dictionary.

More information on how to purchase dictionary licenses is available on

http://www.cdictionary.com

The same license key is valid for both parts of the dictionary.

## To uninstall dictionaries

It is important that you write down your dictionary license key before you uninstall the dictionary if you install this dictionary again.

To uninstall a dictionary:

- 1. Open My C-Pen.
- 2. Double-click on *C Dictionary*.
- 3. Select the \*.dic file representing the dictionary you want to remove.
- 4. Open the File menu.
- 5. Click Delete.
- 6. Answer yes on the question if you want to delete the dictionary.

If you want to install the dictionary again, just follow the instructions in "To install dictionaries" again.

## Additional information

Additional information, such as explanations to the dictionaries and a list of abbreviations used in the dictionaries, is available for some dictionaries on the CD. The information is located in files in the same folder as the dictionaries. The files are Adobe<sup>®</sup> PDF-files.